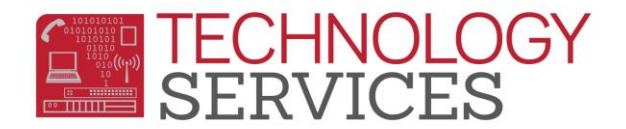

## 504 Accommodation Participation – Aeries Web

| Adding a 504 Program                  | Program Code                        | •            | Yrs in P         | rgm Hours         |
|---------------------------------------|-------------------------------------|--------------|------------------|-------------------|
| From the Navigation Tree              | 504 Accommodation Plan              |              |                  |                   |
| Select: <b>Student</b>                |                                     | Start Date   | End Date         | Services Received |
| Data>Programs>Special                 | Eligibility                         | 2 🛱          | <b>H</b>         | •                 |
| Programs                              | Participation                       |              |                  |                   |
| Click on Add New Record               | Status                              | Enter Grd    | Setting          | <b></b>           |
|                                       | 3                                   |              |                  | <b></b>           |
| Initial Review Data Entry             | Exit Reason                         |              | Outcome          |                   |
| 1. Program Code 101-                  |                                     |              | ▼                |                   |
| 504 Accommodation Plan                | Training Type                       | Disadvantage | d Status Auth Re | elease Info       |
| 2. Eligibility Start Date-            |                                     |              |                  | ▼                 |
| Date the 504 plan began               | School                              |              |                  |                   |
| 3. Status – IR-Initial Review         | 0 Riverside Unified School District |              |                  |                   |
| 4. School - 0 (RUSD)                  | Comment                             |              |                  |                   |
| 5. <b>Comment</b> - Add today's date, | A                                   |              |                  |                   |
| your name, your school, and           |                                     |              |                  |                   |
| any other pertinent information       |                                     |              |                  | /                 |
|                                       |                                     |              |                  |                   |

## Out of District 504 Data Entry

Follow the same procedures as above, except for:

Eligibility Start Date- Date the 504 plan began in the previous district

Status - OD-Out of District

**Comment** – In addition to the above information, please add the previous /district school information

## Annual Review Data Entry

Do not add a new program record or alter the Start Date, use the current 504 record in Aeries

**Comment field** - Add the meeting date, your name, your school, and any other necessary meeting information here

## Exiting a 504 Student

Do not add a new program record, use the current 504 record in Aeries

Eligibility End Date- Add the 504 plan End Date

**Comment** – Add the meeting date, your name, your school, and any other necessary meeting information here

<u>504 Tips</u>

- Current 504 students should have one open 504 record in Aeries (One record with a Start Date and no End Date)
- Remove the current **School** number, type 0 and click on Close (Note your school in Comments)
- Ineligible students should have NO dates in the date fields
- If a 504 student leaves the district, leave their 504 record open
- Click on the Flag in the upper left corner to Red Flag the table